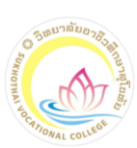

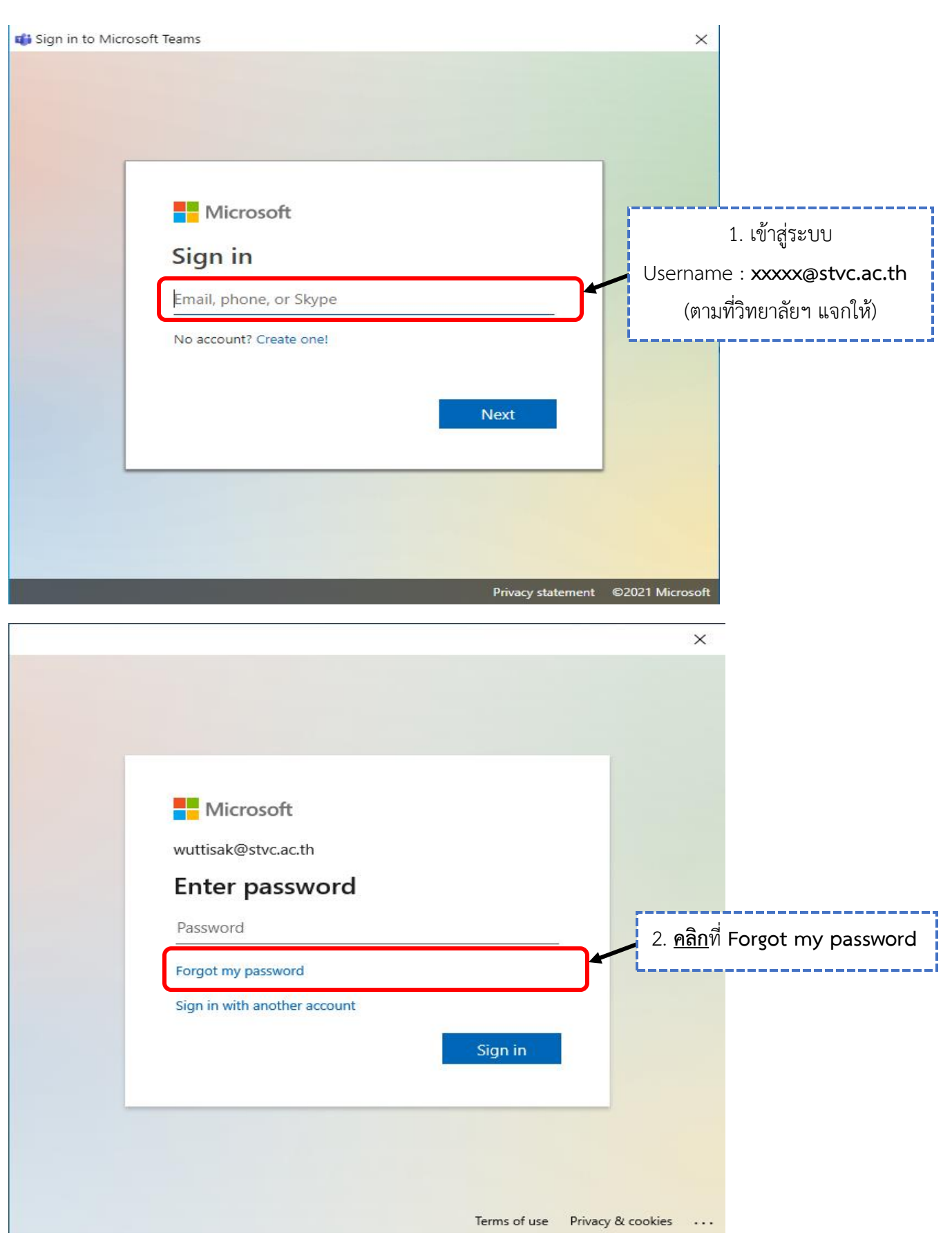

#### ขั้นตอนการรีเซ็ตรหัสผ่าน โปรแกรม Microsoft Teams

#### **เบ็** คู่มือ การใช้งานโปรแกรม Microsoft Teams

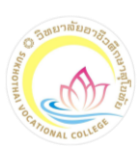

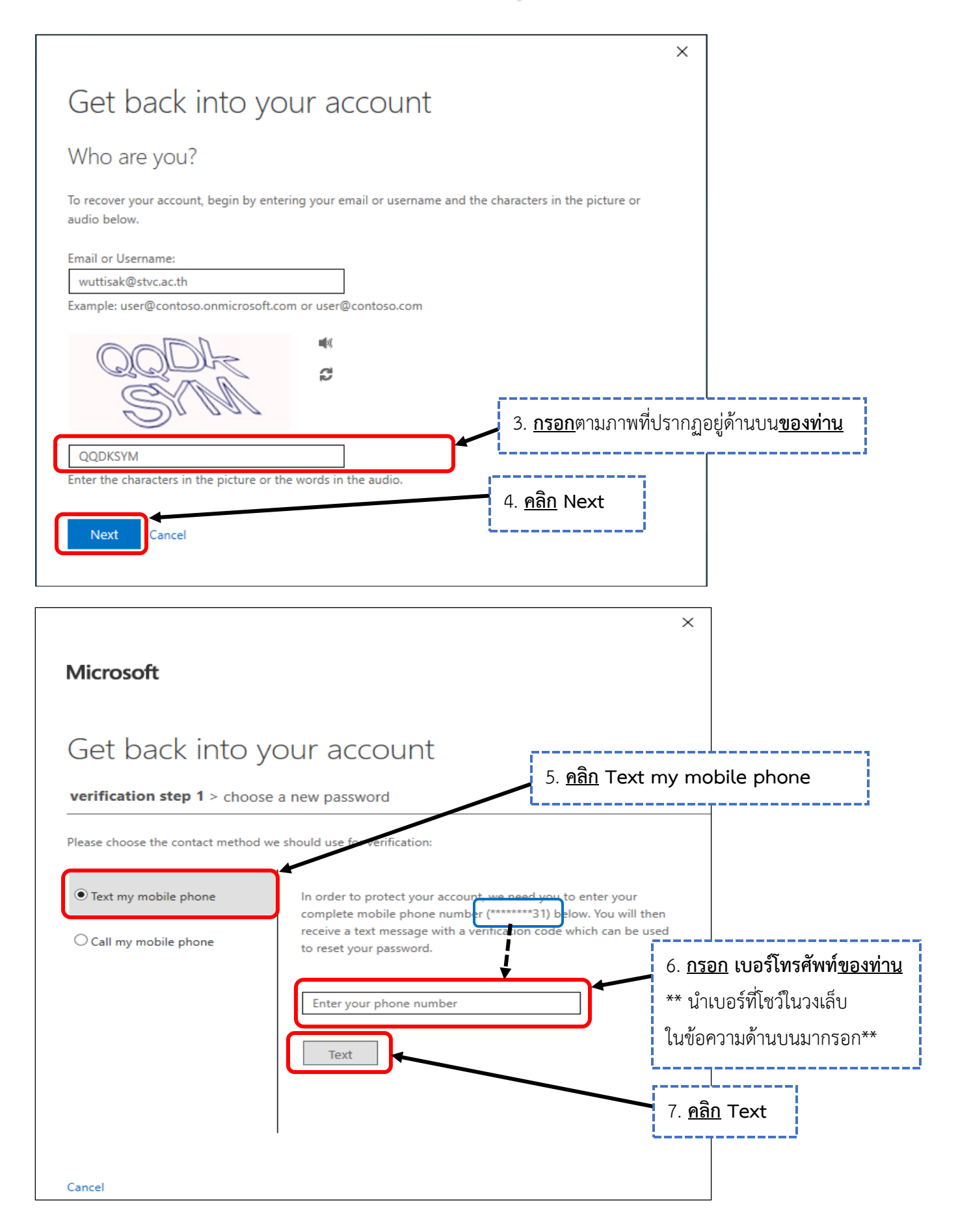

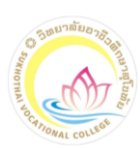

| Image: State of the state of the state | 8. <u>เซ็คข้อความในโทรศัพท์ของท่าน</u><br>จะได้รับข้อความจาก Microsoft ส่ง <u>code (ตัวเลข)</u> มาให้<br>(ตามเบอร์โทรศัพท์ที่ท่านได้กรอกไปใน <u>ข้อ 6</u> ) |
|----------------------------------------------------------------------------------------------------|----------------------------------------------------------------------------------------------------|
| ตอนนิ่ • ผ่านหาง dtac<br>ตอบกลับผู้ส่งรายนี้ไม่ได้                                                                                                    |                                                                                                    |
| Microsoft                                                                                                    | ×                                                                                                    |
| Get back into your ac                                                                                                    | count                                                                                                    |
| Verification step 1 > choose a new pass<br>Please choose the contact method we should use f                                                                                                    | :word<br>or verification:<br>9. <u>นำ code (ตัวเลข) มากรอก</u>                                                                                              |
| Text my mobile phone     We've seryour phone     Call my mobile phone     926416     Nex                                                                                                    | nt you a text message containing a verification code t<br>ne.<br>10. <u>คลิก</u> Next<br>Try again Contact your administrator                               |

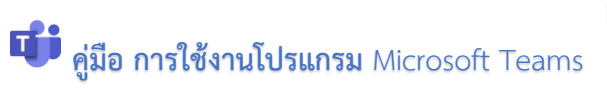

| Microsoft<br>Get back into your account<br>verification step 1 <> choose a new password<br>* Enter new password:<br>Password strength<br>* Confirm new password: | ×<br>11. <u>สร้างรหัสผ่านใหม่</u><br>ประกอบไปด้วย <b>ตัวภาษาอังกฤษ</b><br><u>ตัวพิมพ์ใหญ่,ตัวพิมพ์เล็ก</u> และ <u>ตัวเลข</u><br>ให้มีจำนวน 8 ตัวขึ้นไป<br>(ตัวอย่าง Wuttisak12345)<br>rong password is required. Strong<br>swords<br>bine u 12. <u>กรอกยืนยันรหัสผ่านอีกครัง</u> |
|----------------------------------------------------------------------------------------------------|----------------------------------------------------------------------------------------------------|
| Finish     Cancel       13. 6       Microsoft       ©2016       Microsoft                                                                                        | noers, a<br>r username.<br>A <u>ân</u> Finish<br>Support code                                                                                                    |
| Microsoft<br>Get back into your account<br>Vour password has been reset                                                                                          | 14. หน้าต่างนี้จะปรากฏขึ้นมา<br>แสดงว่าท่านได้รีเซ็ตรหัสผ่านสำเร็จ<br>15. <u>คลิก</u> ที่ <u>click here</u><br>เพื่อกลับไปหน้าเข้าสู่ระบบ                                                                                                    |
| Microsoft @2016 Microsoft Corporation                                                                                                    | Support code                                                                                                    |

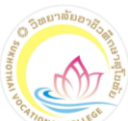

### **บี๋ คู่มือ การใช้งานโปรแกรม** Microsoft Teams

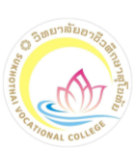

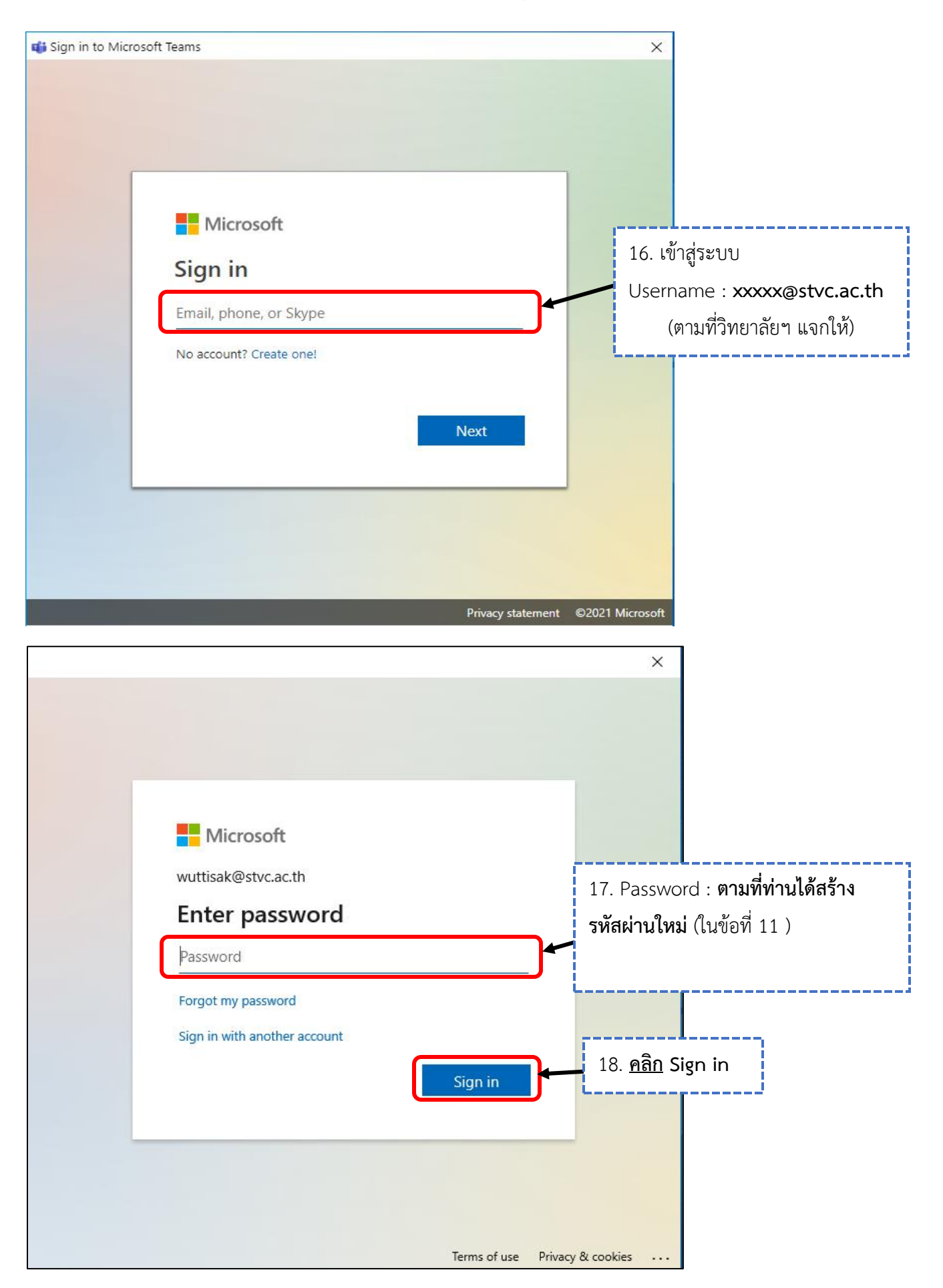

## **บี่ คู่มือ การใช้งานโปรแกรม** Microsoft Teams

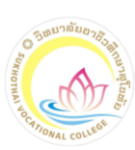

|                                                                                 |                                                                                                    |                                                                                                    | (5.52)                                |
|---------------------------------------------------------------------------------|----------------------------------------------------------------------------------------------------|----------------------------------------------------------------------------------------------------|---------------------------------------|
|                                                                                 |                                                                                                    |                                                                                                    | ×                                     |
|                                                                                 |                                                                                                    |                                                                                                    |                                       |
|                                                                                 |                                                                                                    |                                                                                                    |                                       |
|                                                                                 |                                                                                                    |                                                                                                    |                                       |
|                                                                                 | Microsoft                                                                                                    |                                                                                                    |                                       |
|                                                                                 | wuttisak@stvc.ac.th                                                                                                    |                                                                                                    |                                       |
|                                                                                 | More information                                                                                                    | n required                                                                                           |                                       |
|                                                                                 | Your organization needs mo                                                                                                    | re information to keep                                                                               |                                       |
|                                                                                 | your account secure                                                                                                    |                                                                                                    |                                       |
|                                                                                 | ose a unicient account                                                                                                    |                                                                                                    | 19. <u>คลิก</u> Next                  |
|                                                                                 |                                                                                                    | <u>Next</u>                                                                                          |                                       |
|                                                                                 |                                                                                                    |                                                                                                    |                                       |
|                                                                                 |                                                                                                    |                                                                                                    |                                       |
|                                                                                 |                                                                                                    |                                                                                                    |                                       |
|                                                                                 |                                                                                                    | Terms of use Drive                                                                                   | a. 8 cookies                          |
|                                                                                 |                                                                                                    | remis of use Priva                                                                                   |                                       |
|                                                                                 |                                                                                                    |                                                                                                    | ×                                     |
| Microsoft                                                                       |                                                                                                    | wuttisak                                                                                             | @stvc.ac.th                           |
| lo o't le                                                                       |                                                                                                    | a a a un t l                                                                                         |                                       |
| 100110                                                                          | ise access to vour a                                                                                                    | ccount!                                                                                              |                                       |
|                                                                                 |                                                                                                    |                                                                                                    |                                       |
| o make sure y                                                                   | ou can reset your password, we need to co<br>o spam you - just to keep your account mo                                                                                                    | llect some info so we can verify who<br>ore secure. You'll need to set up at lea                     | you are. We<br>ast 1 of the           |
| o make sure y<br>on't use this t<br>ptions below.                               | ou can reset your password, we need to co<br>o spam you - just to keep your account mo                                                                                                    | ore secure. You'll need to set up at lea                                                             | you are. We<br>ast 1 of the           |
| o make sure y<br>on't use this t<br>ptions below.                               | ou can reset your password, we need to co<br>o spam you - just to keep your account mo<br>tion Phone is set to 0897079631 Verify                                                          | illect some info so we can verify who<br>ore secure. You'll need to set up at lea<br>20. <u>คลิก</u> | you are. We<br>ast 1 of the<br>Verify |
| o make sure y<br>on't use this t<br>ptions below.<br>Authentica                 | ou can reset your password, we need to co<br>o spam you - just to keep your account mo<br>tion Phone is set to 0897079631 Verify<br>ion Email is not configured. Set it up now            | villect some info so we can verify who pore secure. You'll need to set up at lea                     | you are. We<br>ast 1 of the<br>Verify |
| o make sure y<br>on't use this f<br>ptions below.<br>Authentica                 | ou can reset your password, we need to co<br>o spam you - just to keep your account mo<br>tion Phone is set to 0897079631 Verify<br>ion Email is not configured. Set it up now            | villect some info so we can verify who pore secure. You'll need to set up at lea                     | vou are. We<br>ast 1 of the<br>Verify |
| o make sure y<br>on't use this o<br>ptions below.<br>Authentica<br>Authentica   | ou can reset your password, we need to co<br>o spam you - just to keep your account mo<br>tion Phone is set to 0897079631 Verify<br>ion Email is not configured. Set it up now<br>cancel  | villect some info so we can verify who pore secure. You'll need to set up at lea<br>20. <u>ຄລີກ</u>  | you are. We<br>ast 1 of the<br>Verify |
| o make sure y<br>on't use this f<br>ptions below.<br>Authentica<br>Authentica   | ou can reset your password, we need to co<br>o spam you - just to keep your account mo<br>tion Phone is set to 0897079631 Verify<br>ion Email is not configured. Set it up now<br>cancel  | villect some info so we can verify who pore secure. You'll need to set up at lea<br>20. <u>ຄລີກ</u>  | you are. We<br>ast 1 of the<br>Verify |
| o make sure y<br>on't use this i<br>ptions below.<br>Authentica<br>Authentica   | ou can reset your password, we need to co<br>o spam you - just to keep your account mo<br>tion Phone is set to 0897079631 Verify<br>tion Email is not configured. Set it up now<br>cancel | villect some info so we can verify who pore secure. You'll need to set up at lea<br>20. <u>คลิก</u>  | vou are. We<br>ast 1 of the<br>Verify |
| o make sure y<br>on't use this i<br>ptions below.<br>Authentica<br>Authentica   | ou can reset your password, we need to co<br>o spam you - just to keep your account mo<br>tion Phone is set to 0897079631 Verify<br>tion Email is not configured. Set it up now<br>cancel | villect some info so we can verify who pore secure. You'll need to set up at lea<br>20. <u>คลิก</u>  | vou are. We<br>ast 1 of the<br>Verify |
| o make sure y<br>yon't use this<br>ptions below.<br>Authentica<br>Authentica    | ou can reset your password, we need to co<br>o spam you - just to keep your account mo<br>tion Phone is set to 0897079631 Verify<br>tion Email is not configured. Set it up now<br>cancel | villect some info so we can verify who pore secure. You'll need to set up at lea<br>20. <u>คลิก</u>  | vou are. We<br>ast 1 of the<br>Verify |
| io make sure y<br>von't use this t<br>ptions below.<br>Authentica<br>Authentica | ou can reset your password, we need to co<br>o spam you - just to keep your account mo<br>tion Phone is set to 0897079631 Verify<br>tion Email is not configured. Set it up now<br>cancel | villect some info so we can verify who pore secure. You'll need to set up at lea<br>20. <u>คลิก</u>  | vou are. We<br>ast 1 of the<br>Verify |

# **บ้า** คู่มือ การใช้งานโปรแกรม Microsoft Teams

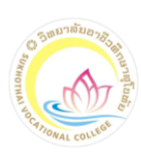

| Microsoft                                                                                           | ×<br>wuttisak@stvc.ac.th   <b>?</b>                                                                                                    |
|----------------------------------------------------------------------------------------------------|----------------------------------------------------------------------------------------------------|
| don't lose access to your ac<br>Please verify your authentication phone number below.               | count!                                                                                                    |
| Authentication phone<br>Thailand (+66) V<br>0897079631 X<br>text me<br>22. <u>คลิก</u> text<br>back | 21. <u>คลิกเลือก</u> Thailand(+66)<br><u>กรอก</u> เบอร์โทรศัพท์ของท่าน<br>: me                                                                                   |
| ©2021 Microsoft Legal   Privacy Your session will expire                                            | e in 14:49                                                                                                    |
| Microsoft Q :                                                                                       |                                                                                                    |
| 13:51<br>Use verification code <u>381944</u><br>for Sukhothai Vocatio<br>authentication.            | 23. <u>เช็คข้อความในโทรศัพท์ของท่าน</u><br>จะได้รับข้อความจาก Microsoft ส่ง <u>code (ตัวเลข)</u> มาให้<br>(ตามเบอร์โทรศัพท์ที่ท่านได้กรอกไปใน <u>ข้อที่ 21</u> ) |

ตอบกลับผู้ส่งรายนี้ไม่ได้

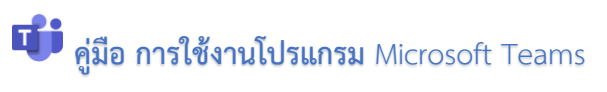

| 6 วิชยาลัยอาสิ <sub>3</sub> ง |  |
|-------------------------------|--|
| SUKHO                         |  |
| THAN YOU BE                   |  |
| GAMONAL COLLEGE               |  |

| Microsoft                                                                                                    | ×<br>wuttisak@stvc.ac.th   <b>?</b>                                      |                               |
|----------------------------------------------------------------------------------------------------|--------------------------------------------------------------------------|-------------------------------|
| don't lose access to your account         Please verify your authentication phone number below.         Authentication phone         Thailand (+66)         0897079631         text me         We've sent a text message containing a verification code to your phone         381944       v         back | unt!<br>24. <u>กรอก</u> code (ตัวเลข)<br>hone.<br>25. <u>คลิก</u> verify |                               |
| ©2021 Microsoft Legal   Privacy Your session will expire in 14:<br>Microsoft<br>don't lose access to your accou                                                                                                    |                                                                          | 26. <u>จะปรากฎหน้าต่างนี้</u> |
| <ul> <li>Thanks! We'll use the info below to recover your account if you for this page.</li> <li>Authentication Phone is set to <u>+66 0897079631</u>, Change</li> <li>Authentication Email is not configured. Set it up now</li> </ul>                                                                   | nget your password. Click "finish" to close<br>ค <u>ลิก</u> finish       |                               |
| หมายเหตุ : การรับรองความถูกต้องทาง<br>การรับรองความถูกต้องทาง<br>ท่านจะเลือกอย่างเดียวหรือเลือ<br>©2021 Microsoft Legal   Privacy <sup>Your session will expire in 14:</sup>                                                                                                    | ง <u>โทรศัพท์</u><br>อีเมล<br>อกสองอย่างก็ได้<br>:38                     |                               |

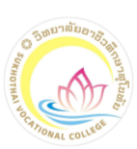

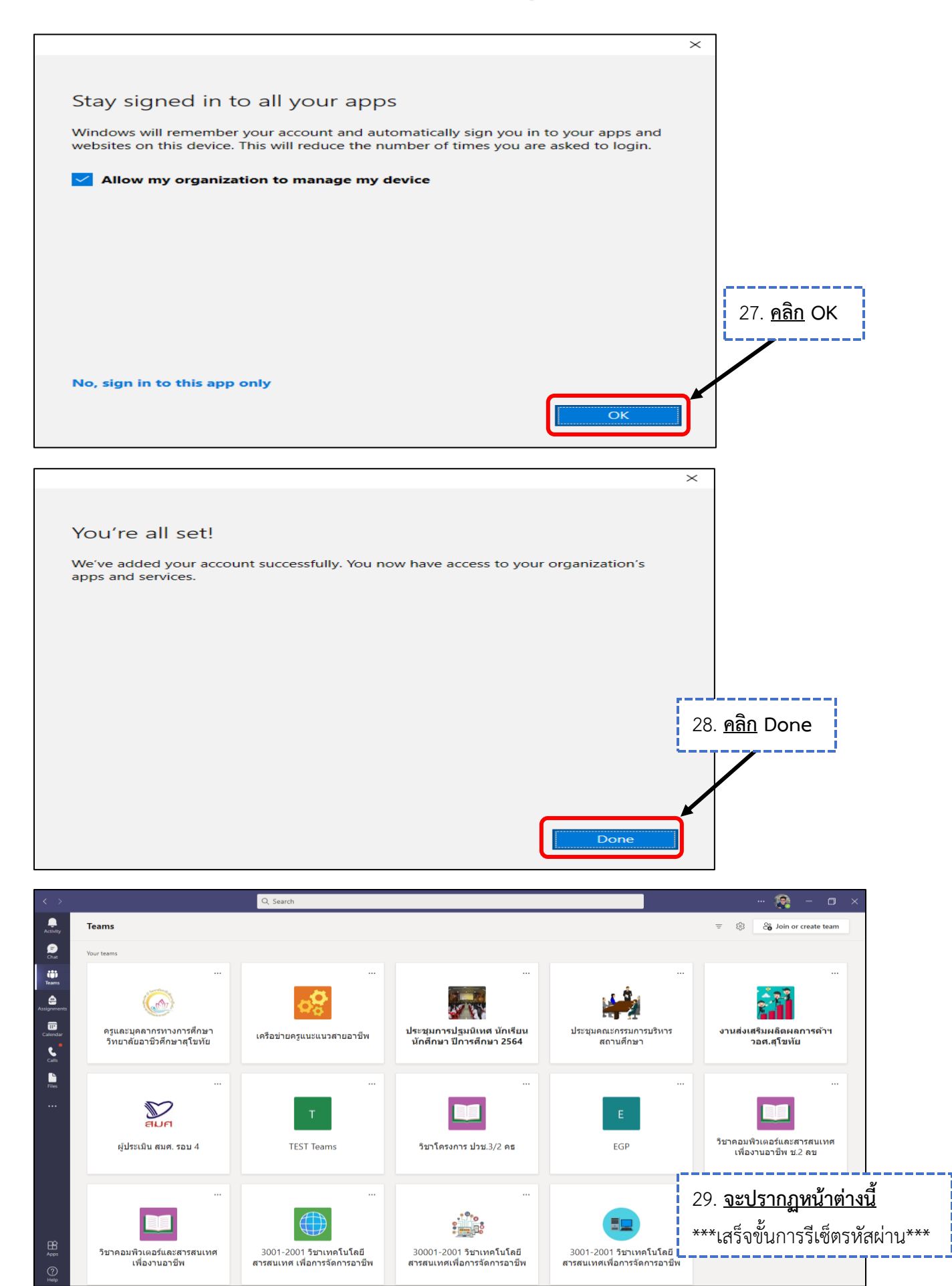